## ABB - Procedures for viewing and printing monthly statement

 Please use internet explorer to go to below URL, input username and password, then click the button "Login":

https://secure.alpenbaruch.com

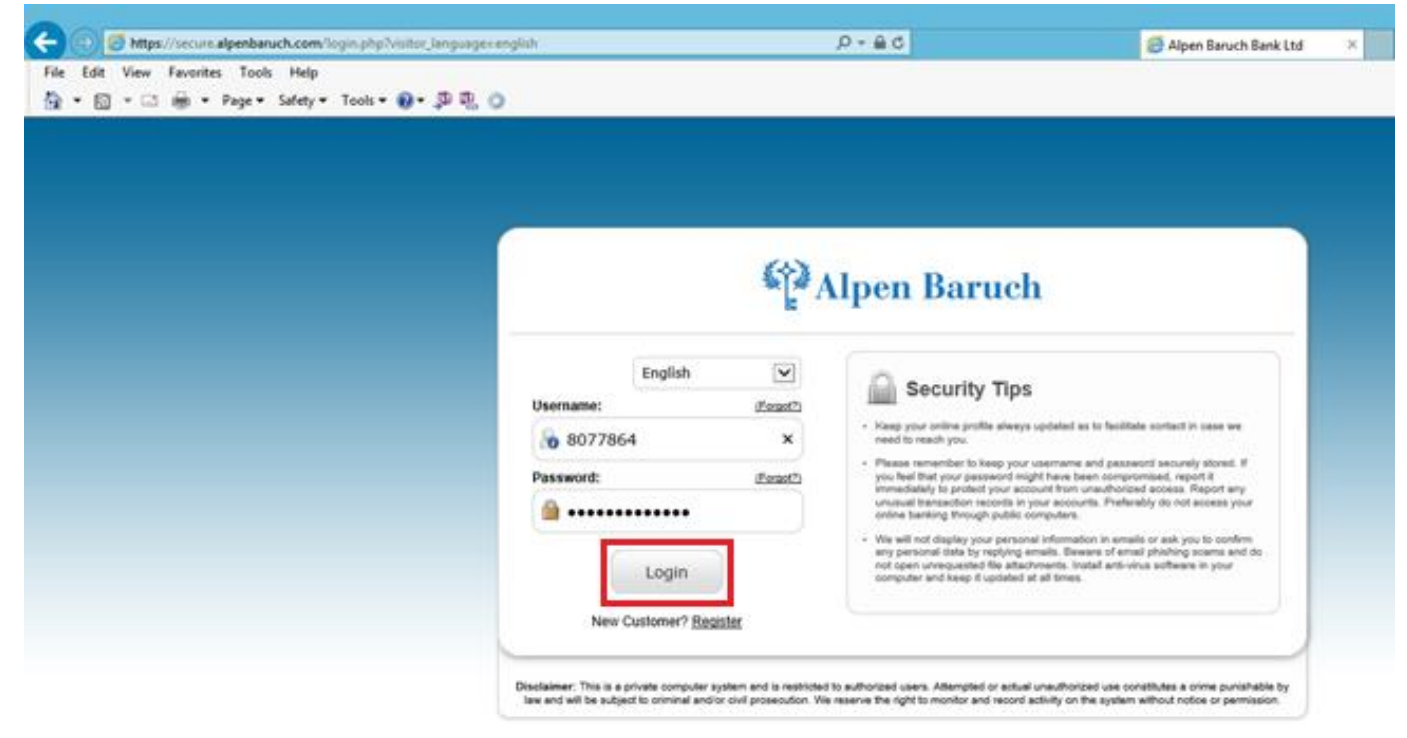

2. Please select "**Report**" → "Specific account - Statement"

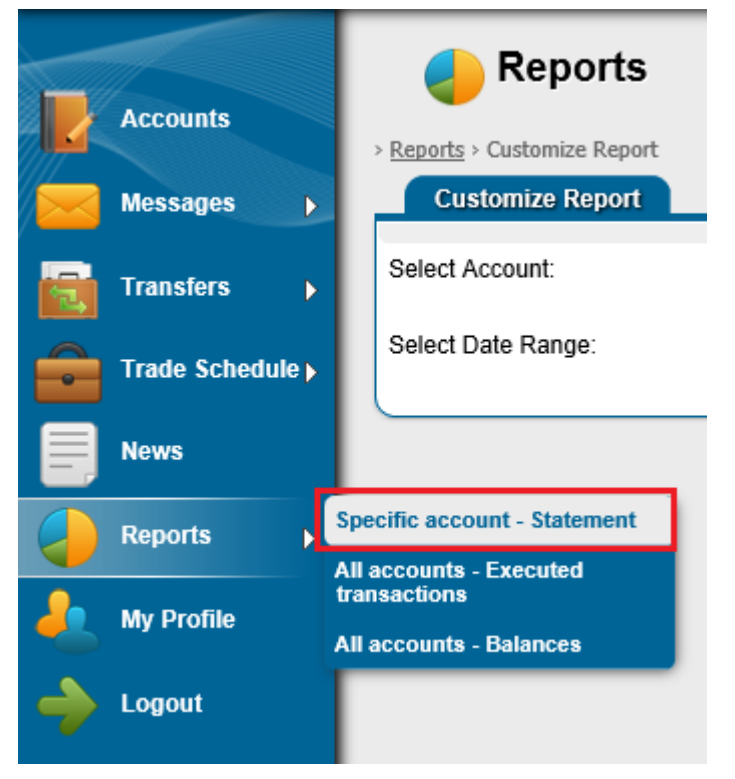

3. Please select "Account", "Start Date" and "End Date", then click the button "Generate"

| eports 🥑                            |            |                                              |
|-------------------------------------|------------|----------------------------------------------|
| > <u>Reports</u> > Customize Report |            |                                              |
| Customize Report                    |            |                                              |
|                                     |            |                                              |
| Select Account:                     | 1217404123 | Account Type:<br>Currency:                   |
| Select Date Range:                  | Start      | End<br>30 V / 09 V / 2015 21 Generate Cancel |

 If you would like to print out the monthly statement, please click the button "Print", then please click the button "Done"

| eports 🤚                                      |                            |                                                   |          |             |            |              |  |  |
|-----------------------------------------------|----------------------------|---------------------------------------------------|----------|-------------|------------|--------------|--|--|
| > Reports > Customize Report to Excel 🔄 Print |                            |                                                   |          |             |            |              |  |  |
| Account Statement                             |                            |                                                   |          |             |            |              |  |  |
| Account Owner                                 | Account Number             | Account Type                                      | Currency | Description |            | Balance      |  |  |
| l                                             | 1217404123                 | call deposit                                      | USD      |             |            | 3,890.00 USD |  |  |
|                                               |                            |                                                   |          |             |            |              |  |  |
| Date / Time                                   | Transaction ID             | Transaction Description                           |          | Debit       | Credit     | Balance      |  |  |
| 01/09/2015                                    |                            | OPENING BALANCE                                   |          |             |            | 3,000.00     |  |  |
| 07/09/2015 02:48 PM                           | 81                         | Incoming Wire Transfer - HSBC HK - Chan Tai N     | lan      |             | 1,000.00   | 4,000.00     |  |  |
| 07/09/2015 02:48 PM                           | 85                         | Transfer Fee: Inward Remittance Fee 30.00 USD     |          | 30.00       |            | 3,970.00     |  |  |
| 07/09/2015 03:04 PM                           | 87                         | 87 Incoming Wire Transfer - HSBC HK - BILLY JEANS |          |             | 100,000.00 | 103,970.00   |  |  |
| 07/09/2015 03:04 PM                           | 88                         | Transfer Fee: Inward Remittance Fee 30.00 USD     |          | 30.00       |            | 103,940.00   |  |  |
| 07/09/2015 03:08 PM                           | 90                         | Outgoing Wire Transfer - BILLY JEANS              |          | 100,000.00  |            | 3,940.00     |  |  |
| 07/09/2015 03:08 PM                           | 91                         | Transfer Fee: Outward Remittance Fee USD 50.      | 00       | 50.00       |            | 3,890.00     |  |  |
| 30/09/2015                                    |                            | CLOSING BALANCE                                   |          |             |            | 3,890.00     |  |  |
|                                               | Show rows 10 🗸 1/1 C 🕨 Don |                                                   |          |             |            |              |  |  |

<END>